## 用 YouTube™格式拍摄视频

您把视频张贴在视频分享网站 YouTube™上,即可轻易与家人和朋友分享愉快的回忆。

通过上传拍摄,可以直接拍摄适合上传 YouTube™的视频(10 分钟以内)。

**注:** 如需有关 YouTube™的更多信息,请访问以下网站。 <u>http://www.youtube.com/</u>

1 选择视频模式。

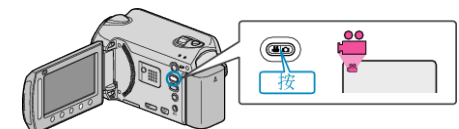

- 出现视频模式图标。
- 2 GZ-HD620 按 UPLOAD/EXPORT 键,显示"上传摄影"/"导出摄影"菜单。 GZ-HD500
- 按 UPLOAD 键,打开该功能。进行第4步。
- 每按一下,就在 ON 和 OFF 之间切换模式。

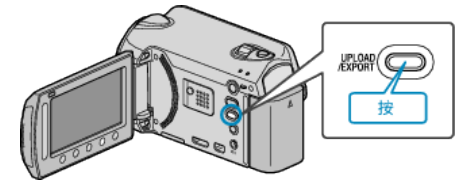

3 选择"上传摄影"并碰触 ❷ 键。

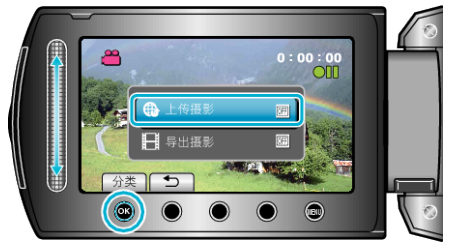

- 每碰触一下,模式就在 ON 和 OFF 之间切换。
- 设置为 ON 时,画面上出现"❸"标记。
- 要取消该设置,可设为"OFF"。
- 完成设定后,碰触 ➡ 键。
- **4** 开始录制。

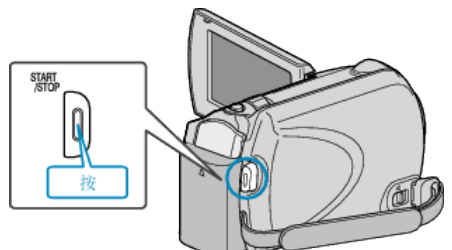

- 再按即可停止。
- 用上传模式录制的视频,最长为10分钟。
- 10 分钟后自动停止录制。

## 注:

- 上传录制最多只能进行 10 分钟,这是 YouTube™的时限。
- 在本机上,不能把视频改成上传所用的文件格式。
- 要上传视频文件,请参阅下文"上传视频"。 ● 停止录制时,上传录制图标消失。
- 要用上传模式再录制一条视频,请再次进行设置。

## 上传视频

您可以用随附的软件"Everio MediaBrowser",把视频上传到 YouTube™。 在电脑上安装软件,并连接本机与电脑。

• 如需有关如何使用软件的详细说明,请参阅帮助文件。

## 上传视频遇到问题

- ●检查一下您是否在 YouTube™上创建了一个帐户。
  (您需要有一个 YouTube™帐户,才能向 YouTube™上传文件。)
- 参阅"中的"问答"、"最新信息"、"下载信息"等,点击随附软件"Everio MediaBrowser"帮助文件中的最新产品信息"。